#KtoPomozeSlovensku

# Ako vytvoriť ponuku pomoci

## 1. Prihlásenie do aplikácie

- Ak ešte nemáte svoj užívateľský profil, kliknete na "Registrovať sa."
- Link: https://kps.solved.fi

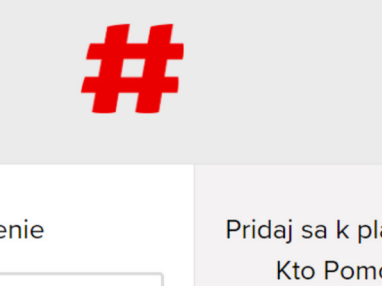

| Prihlásenie          | Pridaj sa k platforme                 |
|----------------------|---------------------------------------|
|                      | Kto Pomoze                            |
| Email                | Slovensku                             |
| Password (2)         | Ešte nemáš účet? Registruj sa už dnes |
| Zabudol/la si heslo? | ktorí to potrebujú.                   |
| Prihlásiť sa         | Registrovať sa                        |

Terms Privacy 2013 - 2020 by Solved - The Cleantech Company Ltd

## 2. Vytvorenie ponuky

- Otvoríte menu v ľavom hornom rohu a kliknete na tab "Ponuky pomoci."
- V pravom rohu kliknete na tlačidlo "+ Suggest."
- Po kliknutí sa otvorí formulár, ktorý treba vyplniť.

**Jednu ponuku vytvárajte vždy len na jeden typ pomoci** (napr. typ pomoci – ochranné pomôcky). Organizáciám tak bude jasné, čo ponúkate.

| =#             | Ponuky po <sup>©</sup> | Q Search platform                                  |                                                                                                  |                       |
|----------------|------------------------|----------------------------------------------------|--------------------------------------------------------------------------------------------------|-----------------------|
| All            | 2                      | Explore Y                                          |                                                                                                  | Suggest ponuka pomoci |
| #              |                        |                                                    |                                                                                                  |                       |
| # Bratislava   | t                      | Darujem rukavice                                   | Fasung Dental<br>Brothers                                                                        |                       |
| <b>#</b> Nitra | t                      | A 1<br>Darujem 2000 ks<br>jednorázových ruktavíc L | ▲ 1<br>Darujeme ochranne<br>pomocky: Chiurupické<br>jednoršové chiurupické                       |                       |
|                |                        |                                                    | rúška (†) pos Ochranné<br>okuliare (3) pos Operačné<br>čiapky (3) pos Operačné<br>overal (3) pos |                       |
|                |                        | 🔝 Nitra, Slovakia                                  | 😡 Bratislava, Slovakia                                                                           |                       |
|                |                        |                                                    | All ponuky pomoci loaded                                                                         |                       |
|                |                        |                                                    |                                                                                                  |                       |
|                |                        |                                                    |                                                                                                  |                       |
|                |                        |                                                    |                                                                                                  |                       |
|                |                        |                                                    |                                                                                                  |                       |

## 3. Vyplnenie formulára

#### Časť "Basic information" – základné informácie:

- "Ponuka pomoci name" názov vašej ponuky uvádzajte názov firmy alebo výstižný názov ponuky.
- "Short description" krátky popis, ktorý sa zobrazuje v miniatúre ponuky – uvádzajte podrobné informácie aj s počtom kusov (napr. Darujem 2000 ks jednorázových rukavíc L).
- "Brief potrebujem pomoc summary" dlhší popis, ktorý sa zobrazuje po kliknutí na dopyt – uvádzajte rovnako ako v políčku vyššie (skopírujte text a vložte).
- Cover obrázok nemusíte zadávať priradí ho admin podľa typu pomoci.

| <# | Suggest po <sup>©</sup> Q Search platform | Q ↓ <b>™</b> ~ |
|----|-------------------------------------------|----------------|
|    | Cover<br>Logo                             |                |
|    | Basic information                         |                |
|    | Ponuka pomoci name *                      |                |
|    | Darujem rukavice                          |                |
|    | Short description •                       |                |
|    | Darujem 2000ks jednorázových rukavíc L    |                |
|    | Brief ponuka pomoci summary •             |                |
|    | Darujem 2000ks jednorázových rukavíc L    |                |

- Vyplníte **"Country"** (krajina) a **"City"** (mesto).
- "Privacy" vždy nastavujte Private.
- "Categories" vyberiete si typ pomoci (napr. Ochranné pomôcky). Pozor: v jednej ponuke si vyberte len jeden typ. Ak viete darovať veci z inej kategórie, vytvorte na to samostatnú ponuku.
- "Tags" tagy slúžia na rýchle filtrovanie v rámci aplikácie.
   Vždy zadávajte mesto. Prípadne si vyberte tag z ponuky.

| Su | ggest po <sup>©</sup> Q Search | n platform                       |                   | ୟ ↓ <b>™</b> ~ |
|----|--------------------------------|----------------------------------|-------------------|----------------|
|    |                                |                                  |                   |                |
|    | Country*                       | City*                            |                   |                |
|    | Country                        | City                             |                   |                |
|    | Privacy*                       |                                  |                   |                |
|    | Public                         | Private                          | Confidential      |                |
|    | Categories                     |                                  |                   |                |
|    | Ochranné pomôcky               |                                  | ~                 |                |
|    |                                |                                  |                   |                |
|    | Tags                           |                                  |                   |                |
|    |                                | Select from the most used tags . |                   |                |
|    | Bratislava Oct                 | hrannePomocky Košice M           | edzilaborce Nitra |                |
|    |                                | or type your own. *              |                   |                |
|    | #Bratislava                    |                                  |                   |                |
|    |                                |                                  |                   |                |
|    | Partner organizations          |                                  |                   |                |
|    | Find organization              |                                  |                   |                |
|    | ·                              |                                  |                   | ,              |

<

- "Partner organizations" nevypĺňate.
- "Attachments" prílohy dobrovoľné môžete vložiť akúkoľvek relevantnú prílohu (napríklad fotku toho čo darujete).

| Suggest po <sup>©</sup> Q Search platform                      | Q | h Q | <b>U</b> ~ |
|----------------------------------------------------------------|---|-----|------------|
| # e.g. Smart Grid                                              | ] |     |            |
| Partner organizations Find organization                        | ] |     |            |
| Attachments                                                    |   |     |            |
| Attach or drop files here                                      |   |     |            |
| Additional information                                         |   |     |            |
| Názov firmy           Ak zastupujete firmu, uveďte názov firmy | J |     |            |

<

### Časť "Additional information" – postupne vyplňte všetky relevantné polia. V tejto časti sú polia v slovenčine:

 Niektoré polia ako "Typ organizácie" alebo "Typ pomoci" a jej špecifikácia vypĺňate viac krát. Nastavili sme to tak kvôli štatistikám a potenciálne aj kvôli efektívnejšiemu oslovovaniu darcov v prípade urgentnej potreby.

#### Na čo si dať pozor:

- "Názov firmy" vyplníte v prípade, že ponúka firma.
- "Meno darcu" v prípade, že ponúkate vy ako jednotlivec.
- "Kontaktná osoba" kontaktná osoba je človek, s ktorým bude primárne komunikovať organizácia, ktorá reaguje na ponuku. Reaguje na ňu emailom, v ktorom sa zobrazia údaje kontaktnej osoby.
- "Email autora" autor ponuky a kontaktná osoba nemusia byť vždy tie isté. Organizácia kontaktuje primárne kontaktnú osobu. Email sa v kópii odosiela aj na autora ponuky.

Na záver stačí kliknúť na tlačidlo **Submit.** 

| < # | Suggest po <sup>®</sup> Q Search platform     | ୟ 🎝 🔟 |
|-----|-----------------------------------------------|-------|
|     | Additional information                        |       |
|     | Názov firmy                                   |       |
|     | Ak zastupujete firmu, uveďte názov firmy      |       |
|     | Meno darcu                                    |       |
|     | Meno darcu                                    |       |
|     | Email kontaktnej osoby •                      |       |
|     | Na tento email príde reakcia na ponuku.       |       |
|     | Telefónne číslo kontaktnej osoby*             |       |
|     | +421 (Tel. číslo vidia iba administrátori)    |       |
|     | Email autora                                  |       |
|     | Na tento email príde kópia reakcie na ponuku. |       |
|     | Kraj *                                        |       |
|     | Kraj ~                                        |       |
|     | Okres *                                       |       |
|     | Okres ~                                       |       |
|     | Adresa                                        |       |
|     | Adresu vidia iba administrátori.              |       |

## 5. Schválenie a zverejnenie ponuky

- Každú ponuku najskôr schvália administrátori.
- Po schválení sa zobrazí v tabe "Potrebujem pomoc."

| uky po <sup>©</sup> Q Search platform                                    |                                                         |
|--------------------------------------------------------------------------|---------------------------------------------------------|
|                                                                          | Ø ×                                                     |
| Lo                                                                       |                                                         |
| Viem rozvážať veci                                                       |                                                         |
| Viem rozvážať tovar v rámci Bratislavského kraja a Tr<br>Sobota - Nedeľa | navskeho kraja.                                         |
| Don't show this window again                                             | Continue to feed                                        |
|                                                                          |                                                         |
| Created on                                                               | Location                                                |
| Kto Pomoze Slovensku (May 2020)                                          | Zonor<br>Pezinok                                        |
| Last activity                                                            | Marchegg Svätý Jur                                      |
| May 2020                                                                 | E9 DEVINSKA<br>NOVA VES                                 |
| Privacy 📀                                                                | Ivanka<br>pri Dunaji                                    |
| Private                                                                  | Hainburg an Bratislava Malinovo<br>der Donau Prinz ALAA |
|                                                                          |                                                         |

## 6. Správa ponuky

- Po zverejnení ponuky môže na vašu ponuku zareagovať ktorýkoľvek užívateľ aplikácie tak, že vám pošle email na zadanú kontaktnú adresu.
- Ak je vaša ponuka neaktuálna alebo ste sa už skontaktovali s organizáciou, kliknite na bodky v pravom hornom rohu vášho dopytu a zvoľte "Remove." Od tohto momentu sa už ponuka nebude zobrazovať ostatným užívateľom.
- Administrátori budú obsah kontrolovať a vyzývať autorov ponuky na úpravu alebo odstránenie ponuky.

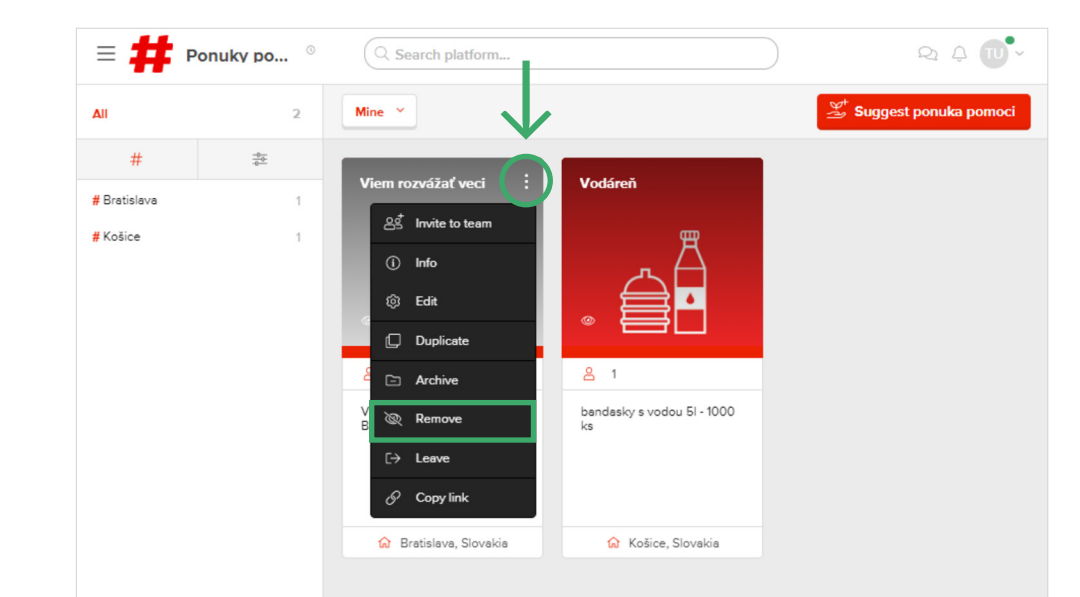

All ponuky pomoci loaded